MUNI FI

# **Asset Management – Seminar**

PA211 Advanced Topics of Cyber Security

September 20, 2022

Lukáš Sadlek, Pavel Čeleda, and Jan Vykopal

1 PA211 Advanced Topics of Cyber Security – Cybersecurity Laboratory – cybersec.fi.muni.cz

### **Goals of this tutorial**

- Become acquainted with
  - Asset discovery using network scanners, IP flow, and system logs
  - Netbox asset inventory
  - Common Platform Enumeration
  - ELK stack and Kibana user interface

### **Prerequisites**

MUNI

FΙ

3 PA211 Advanced Topics of Cyber Security – Cybersecurity Laboratory – cybersec.fi.muni.cz

## **Prerequisites – I**

- 1. Run pa211\_setup command on a school computer.
- 2. Change your working directory to the clone of repository from the previous week https://gitlab.fi.muni.cz/cybersec/pa211/management.git
- 3. Run git pull.
- 4. Change directory to dist. This directory should contain Vagrantfile.
- 5. Run vagrant up.
- 6. You can log to the Kali host student using credentials kali:kali. You may need to login twice.

### **Prerequisites – II**

- Verify that all network services are accessible:

- 1. http://localhost:8000 for Netbox asset inventory (credentials are *admin:admin*),
- 2. http://elk:5601 for Kibana user interface from student.

- Use **port forwarding** command to access services from your host:

- 1. vagrant ssh elk -- -L 5601:localhost:5601
- 2. vagrant ssh student -- -L 8000:localhost:8000

- Access from your host is faster and more comfortable

- Access the services using http://localhost:<port>
- In a case of issues, look into docker logs for containers

## **Troubleshooting – I**

#### - **Destroy** and **create** a virtual machine:

- vagrant destroy <machine\_name> -f
- Vagrant up <machine\_name>

#### - Rerun ansible tasks, if ansible script failed:

- vagrant provision <machine\_name>

#### - Start all containers:

- sudo docker start \$(sudo docker ps -aq)

#### - List all (not only running) containers:

- sudo docker container ls -a

# **Troubleshooting – II**

#### - List **open ports** on device:

- sudo netstat -tulpn

#### - Check logs of a specific container for issues:

- sudo docker logs <container\_id>

## Topology

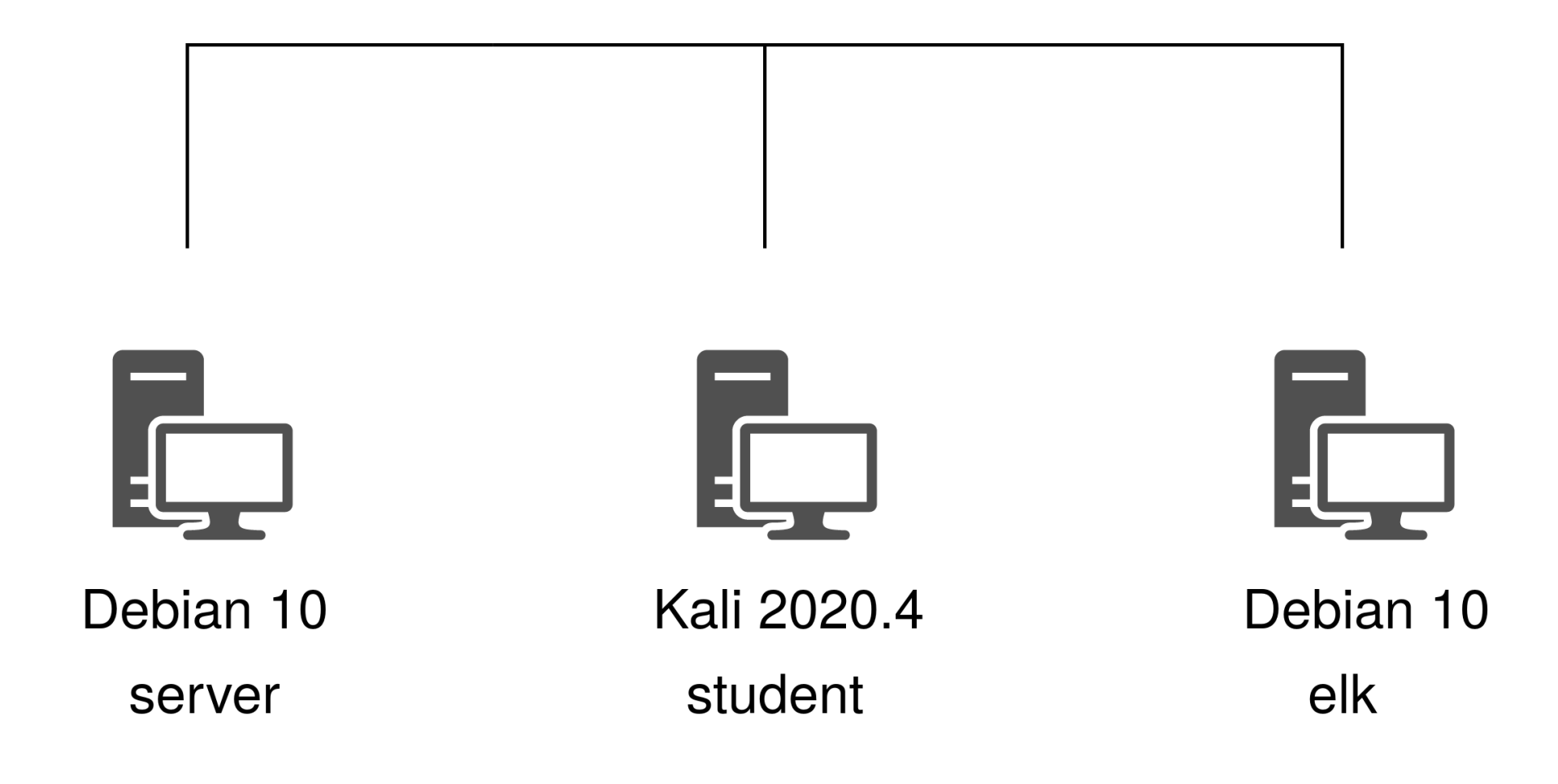

MUNI FI

### **Nmap network scanner**

MUNI

FΤ

9 PA211 Advanced Topics of Cyber Security – Cybersecurity Laboratory – cybersec.fi.muni.cz

## Task 1 – asset discovery using Nmap

**IP address** of your Kali machine **student** is **10.1.26.23**. Use Nmap scanner to enumerate

- hosts in the subnet of your PC having the same first three parts of IP address,
- their open ports, network services, and operating systems.
   In other words, accomplish horizontal and vertical scan. Documentation is available on [1].

# **Solution 1**

#### – Several solutions

- nmap 10.1.26.23/24 -sV
- nmap 10.1.26.23/24 -A

#### – IP addresses

- 10.1.26.2 (server)
- 10.1.26.9 (elk)
- 10.1.26.23 (student)

#### - Services

### - OS Linux

For each IP address

-\$ nmap 10.1.26.23/24 -sV Starting Nmap 7.92 ( https://nmap.org ) at 2022-09-16 13:38 CEST Nmap scan report for server (10.1.26.2) Host is up (0.00083s latency). Not shown: 999 closed tcp ports (conn-refused) PORT STATE SERVICE VERSION 22/tcp open ssh OpenSSH 7.9p1 Debian 10+deb10u2 (protocol 2.0) Service Info: OS: Linux; CPE: cpe:/o:linux:linux kernel Nmap scan report for elk (10.1.26.9) Host is up (0.00081s latency). Not shown: 998 closed tcp ports (conn-refused) STATE SERVICE VERSION PORT open ssh OpenSSH 7.9p1 Debian 10+deb10u2 (protocol 2.0) 22/tcp Elasticsearch REST API 7.12.1 (name: es01; clus 9200/tcp open http r-cluster; Lucene 8.8.0) Service Info: OS: Linux; CPE: cpe:/o:linux:linux kernel Nmap scan report for student (10.1.26.23) Host is up (0.00077s latency). Not shown: 997 closed tcp ports (conn-refused) PORT STATE SERVICE VERSION OpenSSH 9.0p1 Debian 1 (protocol 2.0) 22/tcp open ssh 5900/tcp open vnc VNC (protocol 3.8)

8000/tcp open http-alt Unit/1.27.0

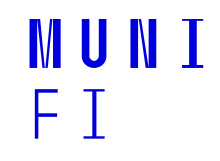

## **Optional: Task 2 – asset identification**

Use Nmap for **banner grabbing** and **OS fingerprinting**.

- a) SSH versions from the previous task were very long. Determine service banner of SSH service on server (10.1.26.2) using appropriate Nmap's script.
- b) Show results of OS detection using Nmap's verbose output option for 10.1.26.23. Find the appropriate TCP / IP stack fingerprint in the output.

## **Optional: Solution 2 a)**

#### -Nmap internally uses banner grabbing

- nmap --script=banner 10.1.26.2
- -Outputs from Task 1 and Task 2a) are almost identical

PORT STATE SERVICE VERSION 22/tcp open ssh OpenSSH 7.9p1 Debian 10+deb10u2 (protocol 2.0)

PORT STATE SERVICE 22/tcp open ssh \_\_banner: SSH-2.0-OpenSSH\_7.9p1 Debian-10+deb10u2

# **Optional: Solution 2 b)**

#### - Nmap internally uses TCP/IP fingerprints for OS detection

- sudo nmap -0 10.1.26.23 -vv

#### - Parts of the **fingerprint** (e.g., SCAN, SEQ, WIN) are **explained** in [1]

OS CPE: cpe:/o:linux:linux\_kernel:2.6.32 OS details: Linux 2.6.32 TCP/IP fingerprint: OS:SCAN(V=7.91%E=4%D=9/7%OT=22%CT=1%CU=44371%PV=Y%DS=0%DC=L%G=Y%TM=63185A72 OS:%P=x86\_64-pc-linux-gnu)SEQ(SP=108%GCD=1%ISR=109%TI=2%CI=2%II=I%TS=A)OPS( OS:01=MFFD7ST11NW7%02=MFFD7ST11NW7%03=MFFD7NNT11NW7%04=MFFD7ST11NW7%05=MFFD OS:7ST11NW7%06=MFFD7ST11)WIN(W1=FFCB%W2=FFCB%W3=FFCB%W4=FFCB%W5=FFCB%W6=FFC OS:B)ECN(R=Y%DF=Y%T=40%W=FFD7%0=MFFD7NNSNW7%CC=Y%Q=)T1(R=Y%DF=Y%T=40%S=0%A= OS:S+%F=AS%RD=0%Q=)T2(R=N)T3(R=N)T4(R=Y%DF=Y%T=40%W=0%S=A%A=Z%F=R%0=%RD=0%Q OS:=)T5(R=Y%DF=Y%T=40%W=0%S=Z%A=S+%F=AR%0=%RD=0%Q=)T6(R=Y%DF=Y%T=40%W=0%S=A OS:%A=Z%F=R%0=%RD=0%Q=)T7(R=Y%DF=Y%T=40%W=0%S=Z%A=S+%F=AR%0=%RD=0%Q=)U1(R=Y OS:%DF=N%T=40%IPL=164%UN=0%RIPL=6%RID=6%RIPCK=6%RUCK=6%RUD=G)IE(R=Y%DFI=N%T OS:=40%CD=S)

### **Common Platform Enumeration**

– Describes classes of applications, operating systems, and hardware devices

cpe:2.3:<part>:<vendor>:<product>:<version>:<update>:<edition>

:<language>:<sw\_edition>:<target\_sw>:<target\_hw>:<other>

### Task 3 – CPE

Nmap can output CPE identifiers of operating systems.

- a) Find CPE match strings present in the output of previous
   Nmap commands. Was there anything interesting about the
   Iength of CPE identifiers?
- b) What CPE match string returned Nmap for Debian operating system?

### Task 3 – solution

a) Nmap outputs fields up to version (see Solution 1)

- b) String contains only *linux\_kernel* instead of debian\_linux
  - Minor imprecisions can appear
  - We cannot reveal all information about OS from the outside

#### **Examples from the NVD**:

- both are specified as CPEs [1], [2]
- other Linux operating systems [3]
- Debian **without** Linux kernel [4]

### **Netbox asset inventory**

MUNI

FΙ

18 PA211 Advanced Topics of Cyber Security – Cybersecurity Laboratory – cybersec.fi.muni.cz

## **Netbox asset inventory**

#### - IP address management (IPAM)

- planning, tracking, and managing **IP address space**
- Netbox: IP addresses, prefixes, ASNs (Autonomous System Number), and other

#### – Data center infrastructure management (DCIM)

- Manages hardware inside of data centers energy, equipment, floor space
- Netbox: devices, facilities, power consumption, and other

#### - Can be accessed via REST API and using Python client [1]

- Public demo [2], repository [3], and its documentation [4]

### Netbox asset inventory – main menu

| ∰ netbox                | -       | Sea            | rch |              | All Object | s <del>⊊</del> Q        | 🔺 admin 👻 |
|-------------------------|---------|----------------|-----|--------------|------------|-------------------------|-----------|
| Crganization            |         | Drganization   |     | IPAM         |            | <b>Ç</b> Virtualization |           |
| Devices                 |         | Sites          | 0   | VRFs         | 0          | Clusters                | 0         |
| 💉 Connections           |         | Tenants        | 0   | Aggregates   | 0          | Virtual Machines        | 0         |
| ᅙ Wireless              |         |                |     | Prefixes     | 0          |                         |           |
|                         |         | Inventory      |     | IP Ranges    | 0          | S Circuits              |           |
|                         | > Racks | Racks          | 0   | IP Addresses | 2          | Providers               | 0         |
| දදී Overlay             |         | Device Types   | 0   |              | _          | Circuits                | 0         |
| <b>D</b> Virtualization |         | Devisor        | 0   | VLANs        | U          |                         |           |
| 🛱 Circuits              |         |                | Ū   | F Power      |            | Connections             |           |
| F Power                 |         | 중 Wireless     |     | Power Panels | 0          | Cables                  | 0         |
| <i>≡</i> Other          |         | Wireless LANs  | 0   | Power Feeds  | 0          | Console                 | 0         |
|                         |         | Wireless Links | 0   |              |            | Interfaces              | 0         |
|                         |         |                |     |              |            | Power Connections       | 0         |

### Task 4 – IPAM

Create essential **IPAM items** in the Netbox asset inventory.

- a) Fill information about hosts (IP addresses, hostnames, prefixes) to the asset inventory. For other fields, fill in only information that you are sure about. Otherwise, use default options or None value.
- b) What novel functionality compared to an ad-hoc list of assets (e.g., Excel sheet) does the asset inventory provide?

## Solution 4 a)

#### - Should be similar to screenshots

#### **— Detailed view of** 10.1.26.2/24:

| Address |               | Parent Prefixe | 25      |          |       |        |          |      |             |                  |
|---------|---------------|----------------|---------|----------|-------|--------|----------|------|-------------|------------------|
|         | IPv4          | Prefix         | Status  | Children | Tenan | t Site | VLAN     | Role | Description | n                |
|         | Global        | 10.1.26.0/24   | Active  | 0        | -     | —      | -        | —    | PA211 sar   | ndbox subnet     |
|         |               |                |         |          |       |        |          |      |             |                  |
|         | Active        |                |         |          |       |        |          |      |             |                  |
|         | -             | Related IP Ad  | dresses |          |       |        |          |      |             |                  |
|         | server        | IP Address     | VRF     | Status   | Role  | Tenant | Assigned | DNS  | Name        | Description      |
|         | Debian server | 10.1.26.9/24   | Global  | Active   | —     | -      | —        | elk  |             | ELK stack server |
| C       |               | 10.1.26.23/24  | Global  | Active   | _     | _      | _        | stud | lent        | Student device   |
| e)      |               |                |         |          |       |        |          |      |             |                  |
| e)      |               |                |         |          |       |        |          |      |             |                  |

MUNT

F 1

## Solution 4 a), b)

#### -List of IP addresses from Task a) is in Figure

#### - Asset inventory automates manual tasks

- **Example:** assignment of IP addresses to subnet

| IP Address    | VRF    | Status | Role | Tenant | Assigned | DNS Name | Description      |
|---------------|--------|--------|------|--------|----------|----------|------------------|
| 10.1.26.2/24  | Global | Active | —    | —      | —        | server   | Debian server    |
| 10.1.26.9/24  | Global | Active | —    | _      | _        | elk      | ELK stack server |
| 10.1.26.23/24 | Global | Active | _    | _      | _        | student  | Student device   |

### Task 5 – DCIM

Netbox provides support for virtual machines and devices.

a) Fill in necessary information about virtual machine

student (10.1.26.23) and its network services.

b) Optional: How would you fill in necessary information about your device nymfeXY?

## Solution 5 a) – virtual machine

| Virtual Machine  |             | Cluster        |           |                |                                       |
|------------------|-------------|----------------|-----------|----------------|---------------------------------------|
| Name             | student     | Site           | Faculty o | of Informatics |                                       |
| Status           | Active      | Cluster        | Local clu | ster           |                                       |
| Role             | _           | Cluster Type   | Virtualbo | хс             |                                       |
| Platform         | Kali 2020.4 | Device         | nymfeX    | (              |                                       |
| Tenant           | -           |                |           |                |                                       |
| Primary IPv4     | 10.1.26.23  |                |           |                |                                       |
| Primary IPv6     | -           | Resources      |           |                |                                       |
|                  |             | ② Virtual CPUs | 1.00      |                |                                       |
|                  |             | Memory         | 3 GB      |                |                                       |
| Tags             |             | Disk Space     | 16 GB     |                |                                       |
| No tags assigned |             |                |           |                |                                       |
| Comments         |             | Services       |           |                |                                       |
| None             |             | SSH TCP        | 22        | 10.1.26.23     | I I I I I I I I I I I I I I I I I I I |
|                  |             | VNC TCP        | 5900      | 10.1.26.23     |                                       |

F 1

## Solution 5 a) – interface

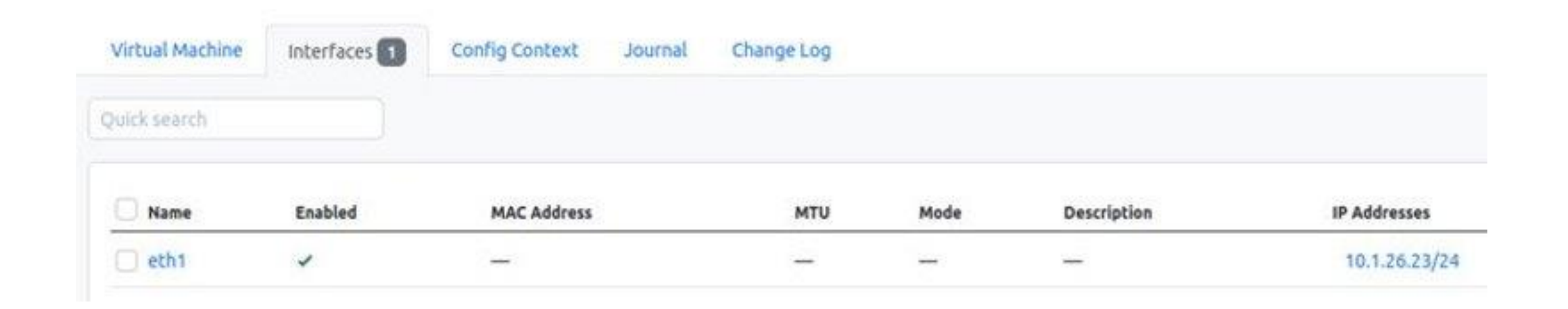

MUNI

FΙ

## Solution 5 a) – interface and services

#### - Assigning IP address to a virtual machine

- Create an interface of a virtual machine
- The ifconfig command reveals the network interface name (eth1) for 10.1.26.23
- An IP address is assigned to the interface in IPAM part of menu during creation or editing
- The form for editing the IP address contains the section Interface Assignment
- -Use the custom option for creating services

# **Optional: Solution b)**

Netbox is much **network-centric** and we have **non-racked** device. Device will have **name** nymfeXY, **platform** Ubuntu 22.04, some **manufacturer** and **model**. Site could be Faculty of Informatics, **location** PA211's room. A lot of fields will be **empty** because we do not have **knowledge about hardware**. See **public demo** for inspiration [1].

### **Elasticsearch and Kibana**

29 PA211 Advanced Topics of Cyber Security – Cybersecurity Laboratory – cybersec.fi.muni.cz

MUNI FI

### **ELK stack**

#### – Acronym for three **open-source** projects:

- Elasticsearch RESTful search and analytical engine
- Kibana visualizes data from Elasticsearch
- Logstash processing pipeline that ingests data from multiple sources, transforms them, and sends to Elasticsearch
- Beats lightweight single-purpose data shippers
- One of use cases is **security** 
  - Elastic SIEM to prevent, detect, and respond to threats

### Kibana – main menu

- Quick start tutorial for the most recent version of Kibana on [1]

- Analytical section in menu
  - Discover section
  - Dashboard section

😔 elastic  $\equiv$ Home Home  $\cap$ **Recently viewed**  $\sim$ New Dashboard Analytics  $\sim$ Overview Discover Dashboard Canvas Maps Machine Learning Visualize Library 

### **Discover section in Kibana – I**

| Image: Book applicationName: DNS HTTP                                  |                                                                                                    |
|------------------------------------------------------------------------|----------------------------------------------------------------------------------------------------|
|                                                                        |                                                                                                    |
| <u>flow-2019-03-19</u> ~                                               | l∈ <b>13</b> hits                                                                                                    |
| CHANGE INDEX PATTERN                                                   | applicationName: HTTP applicationId: 50331728 applicationId.keyword: 50331728 applicationName.keyword: HTTP bgpDestinationAsNumber: 3,356<br>biFlowStartMilliseconds: 1,552,989,982,120 destinationIPv4Address: 4.122.55.2 destinationIPv4Address.keyword: 4.122.55.2 destinationTranspo                                                                            |
| Q Filter options<br>✓ flow-2019-03-19                                  | <pre>exercise_dst_ipv4_segment.keyword: global extendedFlow.http:<br/>{"uaAppMin":65535,"uaOs":65535,"uaOsBld":65535,"host":"0x63686d656c676c6f62652e6578","uaApp":65535,"methodMask":32769,"uaAppBld":65535,"uaOsMask"<br/>} extendedFlow.http.keyword:</pre>                                                                                                    |
| syslog-2019-03-19                                                      | applicationName: HTTP applicationId: 50331728 applicationId.keyword: 50331728 applicationName.keyword: HTTP bgpDestinationAsNumber: 3,356                                                                                                    |
| <pre># _score t _type</pre>                                            | biFlowStartMilliseconds: 1,552,989,982,133 destinationIPv4Address: 4.122.55.2 destinationIPv4Address.keyword: 4.122.55.2 destinationTranspc<br>exercise_dst_ipv4_segment.keyword: global extendedFlow.http:<br>{"uaAppMin":65535, "uaOs":65535, "uaOsBld":65535, "host":"0x676f76636572742e6578", "uaApp":65535, "methodMask":32769, "uaAppBld":65535, "uaOsMaj":65 |
| t applicationId<br>t applicationName                                   | extendedFlow.http.keyword:                                                                                                    |
| <ul><li># bgpDestinationAsNumber</li><li># bgpSourceAsNumber</li></ul> | biFlowStartMilliseconds: 1,552,989,982,090 destinationIPv4Address: 9.66.11.12 destinationIPv4Address.keyword: 9.66.11.12 destinationTranspo<br>exercise_dst_ipv4_segment.keyword: blue-team-1 extendedFlow.http:                                                                                                    |

## **Discover section in Kibana – II**

- Lists all entries in specific index patterns
- Uses queries in Kibana Query Language (KQL)

### – KQL

- Data field name is followed by : and values separated by spaces
- Other parts can be added using and / or keywords
- Kibana automatically suggests options for your query

### **Dashboard in Kibana – I**

- Lens dashboard panel recommended for most users
- Provides several chart types
- Possibility to correlate several fields in one chart
- Video tutorial about Kibana Lens by Elastic [1]
- Lens panel can be saved and modified later

## **Dashboard in Kibana – II**

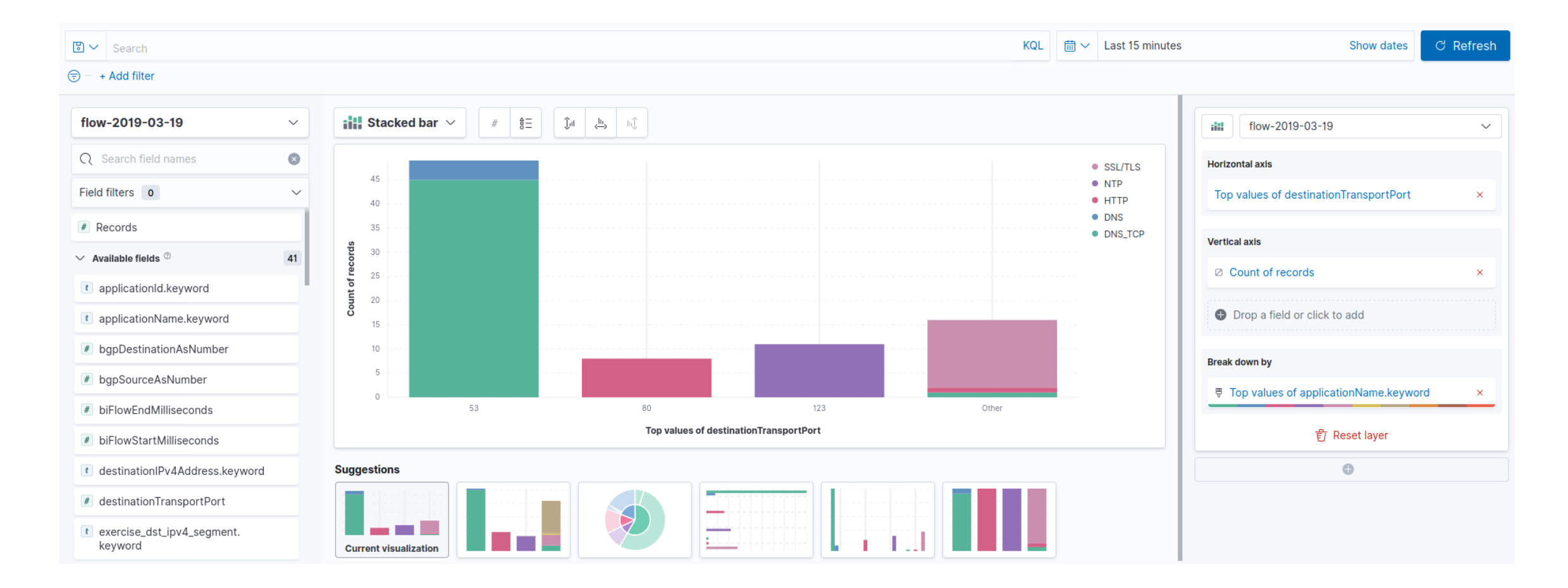

MUNI FI

## Task 6 – multiple data sources (description)

- -Your network subnet contains 5 devices
- Identify their properties using captured IP flow and syslog dataset

#### - IP flow dataset

- Source and destination IP addresses and ports
- Protocol, timestamp, and other information

### – Syslog dataset

- Host IP
- Hostname
- Timestamp and other information

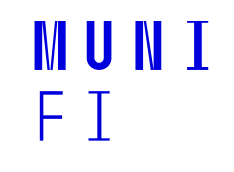

## Task 6 – topology

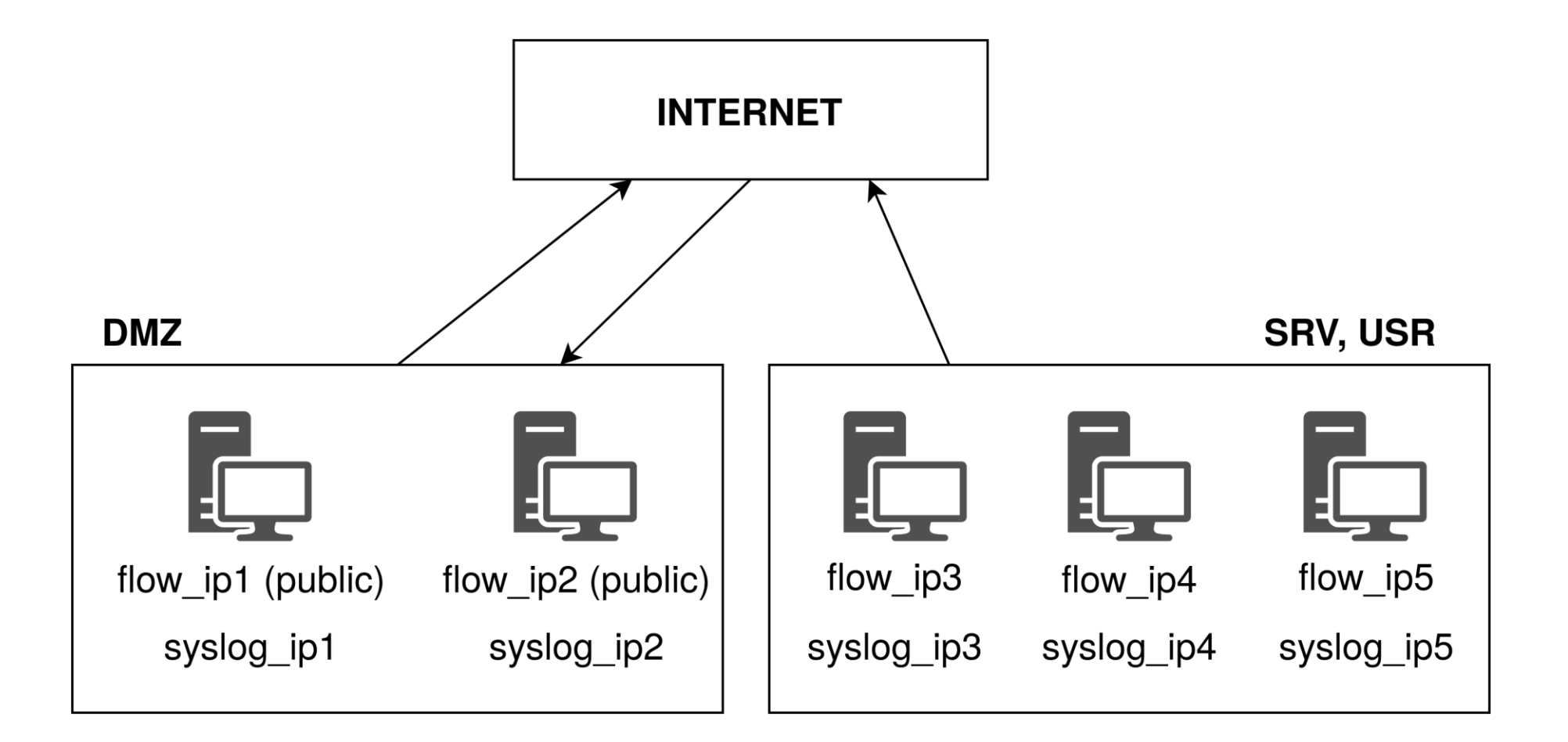

### Task 6 – IP addresses

- a) Determine IP addresses from syslog dataset for each device. Add only their IP addresses, hostnames, and name of /24 network subnet to the inventory.
- b) IP flow dataset contains different IP addresses than syslog dataset.
   Determine two IP addresses of devices from DMZ zone and the other three IP addresses. Hint: arrows in Figure containing topology denote direction of communication captured in IP flow dataset.

## Solution 6 a)

| Data table $$                     |                                         |                                              | syslog-2019-03-19                   |
|-----------------------------------|-----------------------------------------|----------------------------------------------|-------------------------------------|
| Top values of fromhost_ip.keyword | $ \sim $ Top values of hostname.keyword | $$ Top values of exercise_segment.keyword $$ | Break down by                       |
| 10.7.101.44                       | desktop3                                | blue-team-1                                  | Top values of fromhost_ip.keyword   |
| 10.7.101.12                       | mail                                    | blue-team-1                                  | Top values of hostname keyword      |
| 10.7.101.26                       | db                                      | blue-team-1                                  |                                     |
| 10.7.101.13                       | dns                                     | blue-team-1                                  | Top values of exercise_segment.keyv |
| 10.7.101.49                       | admin4                                  | blue-team-1                                  | Drop a field or click to add        |
|                                   |                                         |                                              |                                     |
|                                   |                                         |                                              | Metrics                             |
|                                   |                                         |                                              | % Count of records                  |

MUNI

FΤ

## Solution 6 a)

| s     |        | Parent Prefixes  |        |          |      |        |       |      |          |             |
|-------|--------|------------------|--------|----------|------|--------|-------|------|----------|-------------|
|       | IPv4   | Prefix           | Status | Children | Tena | ant S  | Site  | VLAN | Role     | Description |
|       | Global | 10.7.101.0/24    | Active | 0        | —    | -      | _     | _    | —        | blue-team-1 |
|       |        |                  |        |          |      |        |       |      |          |             |
|       | Active |                  |        |          |      |        |       |      |          |             |
|       |        | Related IP Addro | esses  |          |      |        |       |      |          |             |
|       | mail   | IP Address       | VRF    | Status   | Role | Tenant | Assig | ned  | DNS Name | Description |
|       |        | 10.7.101.13/24   | Global | Active   | _    | _      | -     |      | dns      | —           |
|       | -      | 10.7.101.26/24   | Global | Active   | _    | _      | _     |      | db       | _           |
| e)    |        | 10.7.101.44/24   | Global | Active   | _    | _      | _     |      | desktop3 |             |
| side) |        |                  |        |          |      |        |       |      |          |             |

MUNI

FΙ

# Solution 6 b) – I

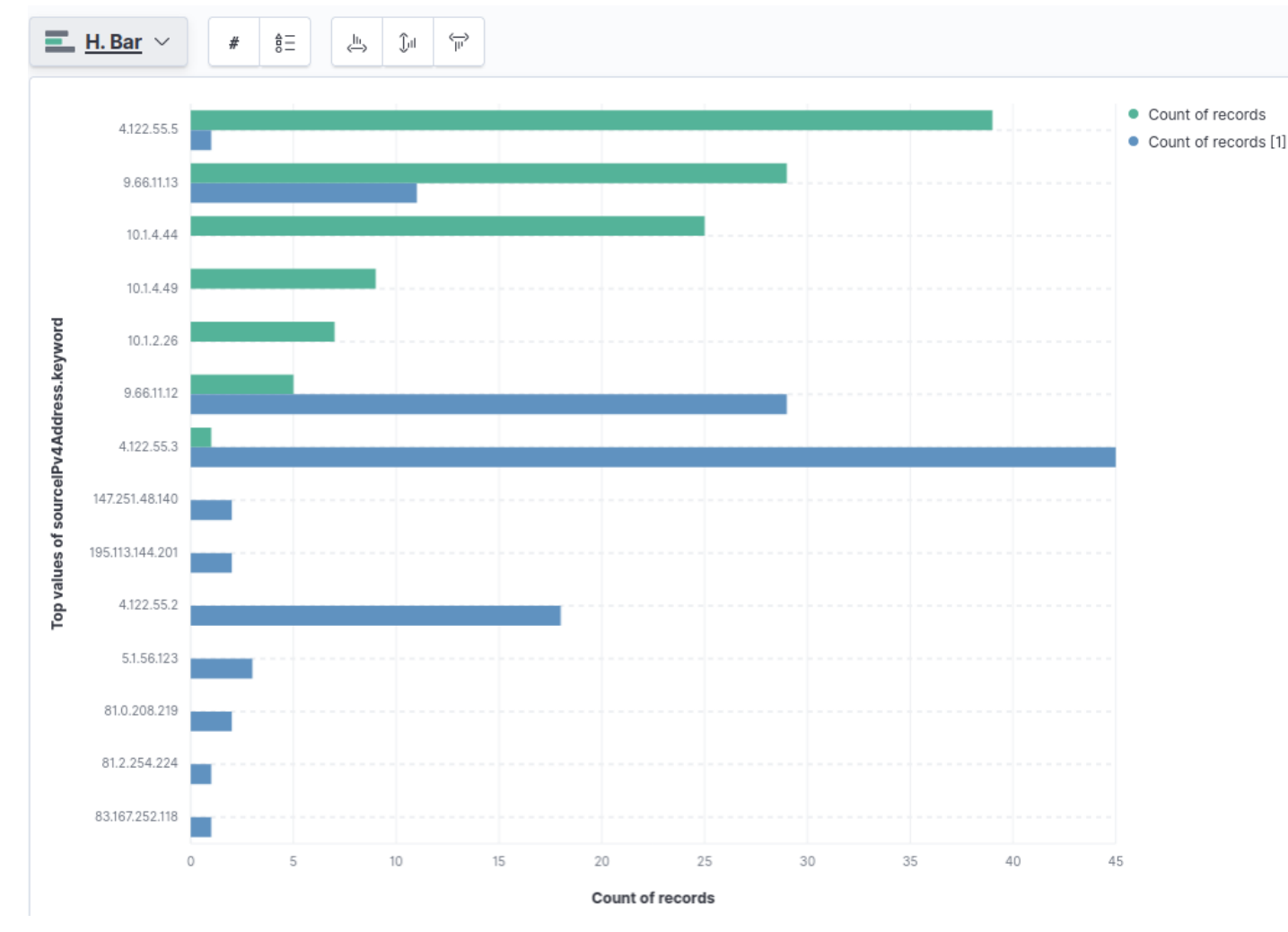

| Vertical axis                                                                                                    |         |
|----------------------------------------------------------------------------------------------------|---------|
| Top values of sourcelPv4Address.keywo                                                                                                    | rd ×    |
| Horizontal axis                                                                                                    |         |
| Count of records                                                                                                    | ×       |
| Drop a field or click to add                                                                                                    |         |
| L                                                                                                    |         |
|                                                                                                    |         |
| Break down by                                                                                                    |         |
| Break down by                                                                                                    |         |
| Break down by<br>Drop a field or click to add                                                                                                    |         |
| Break down by<br>● Drop a field or click to add<br>È Delete layer                                                                                       |         |
| Break down by<br>● Drop a field or click to add                                                                                                    |         |
| Break down by                                                                                                    |         |
| Break down by                                                                                                    | yword × |
| Break down by                                                                                                    | yword × |
| Break down by   Drop a field or click to add    Delete layer   flow-2019-03-19  Vertical axis  Top values of destinationIPv4Address.ke  Horizontal axis | yword × |

41 PA211 Advanced Topics of Cyber Security – Cybersecurity Laboratory – cybersec.fi.muni.cz

MUNI FI

## Solution 6 b) – II

- Consider the **direction** of communication
- Two devices from DMZ can be sources and destinations of communication
- Three devices from SRV and USR are only sources of communication
- Source IP addresses contain three groups based on prefixes
  - 4.122.55.5, 4.122.55.3
  - 9.66.11.12, 9.66.11.13
  - 10.1.4.26, 10.1.4.44, 10.1.4.49

## Solution 6 b) – III

- Only the third group does not contain destination IP addresses
- The first and the second group contain also destination addresses
- Destination IP addresses contain the address 4.122.55.2
  - It has the same prefix as the first group
- DMZ zone contains only two devices
  - Its IP addresses belong to the second group
- **DMZ IP addresses:** 9.66.11.12, 9.66.11.13
- **SRV, USR IP addresses:** 10.1.4.26, 10.1.4.44, 10.1.4.49

# Task 7 – merging data

- a) For two devices from demilitarized zone, determine their public IP address from IP flow dataset and IP address from syslog dataset according to the most relevant ports, service names, or function in the network.
- b) Optional: Store both IP addresses in Netbox using NAT (Network Address Translation).
- c) Optional: You obtained alert about incident from some IP address. The asset inventory directly provides contact to device's owner. What other sources of data would you use if you do not have asset inventory?

# Solution 7 a) – I

#### – Query:

- destinationIPv4Address : 9.66.11.12 or destinationIPv4Address :
9.66.11.13

#### - Destination ports:

- 9.66.11.13 mainly 53,
- 9.66.11.12 uses mainly ports for transmission of emails [1]
- Hostnames from syslog: mail, dns, db, desktop3, admin4
- Possible to use also **application names** and **messages** from syslog

## Solution 7 a) – II

#### – Results:

- 10.7.101.12 and 9.66.11.12, hostname: mail
- 10.7.101.13 and 9.66.11.13, hostname: dns

F 1

# **Optional: Solution 7 b)**

| IP Address       | VRF    | Status | Role | Tenant | Assigned | DNS Name | Description | NAT (Inside)   | NAT (Outside) |
|------------------|--------|--------|------|--------|----------|----------|-------------|----------------|---------------|
| 9.66.11.12/24    | Global | Active | —    | —      | _        | mail     | _           | 10.7.101.12/24 | —             |
| 9.66.11.13/24    | Global | Active | _    | _      | -        | dns      | _           | 10.7.101.13/24 | _             |
| 0 10.7.101.12/24 | Global | Active | _    | _      | _        | mail     | _           | _              | 9.66.11.12/24 |
| 0 10.7.101.13/24 | Global | Active | _    | _      | _        | dns      | _           | -              | 9.66.11.13/24 |
| 0 10.7.101.26/24 | Global | Active | _    | _      | _        | db       | _           | -              | _             |
| 0 10.7.101.44/24 | Global | Active |      | _      | _        | desktop3 | _           | _              | _             |
| 0 10.7.101.49/24 | Global | Active | _    | _      | _        | admin4   | _           | _              | _             |

## **Optional: Solution 7 c)**

- Asset inventory provides all information for quick access

- Example source are **authentication logs** 
  - Contain IP address and login name
  - Login names must be **unified**, e.g., **UČO** for **eduroam**

### How was it today?

Please fill in an **anonymous** exit ticket:

### https://muni.cz/go/pa211-22-02

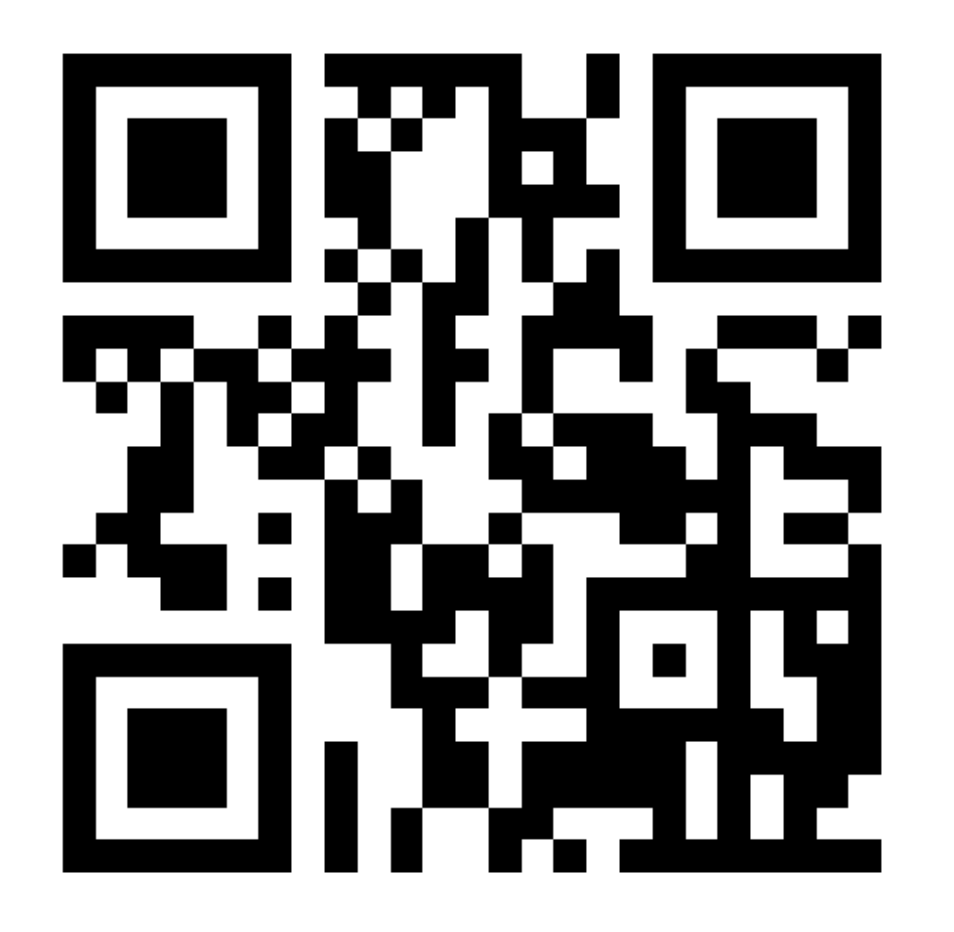

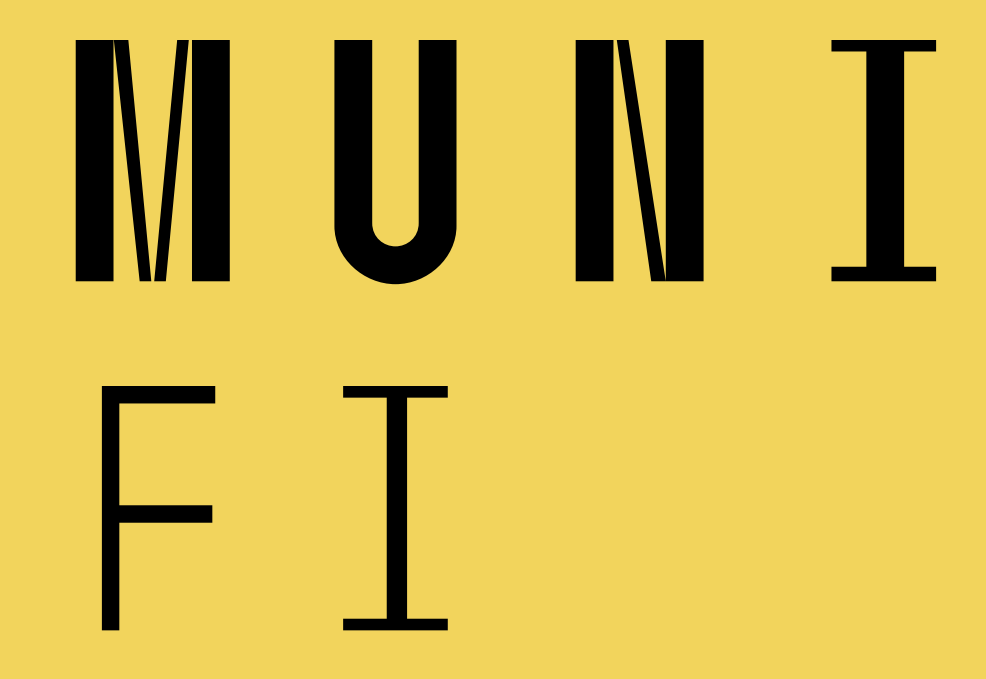

52 PA211 Advanced Topics of Cyber Security – Cybersecurity Laboratory – cybersec.fi.muni.cz